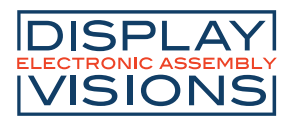

# USB DRIVER

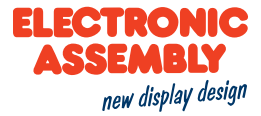

FOR EA eDIPxxx, EA eDIPTFTxxx and EA EVALeDIPxxx

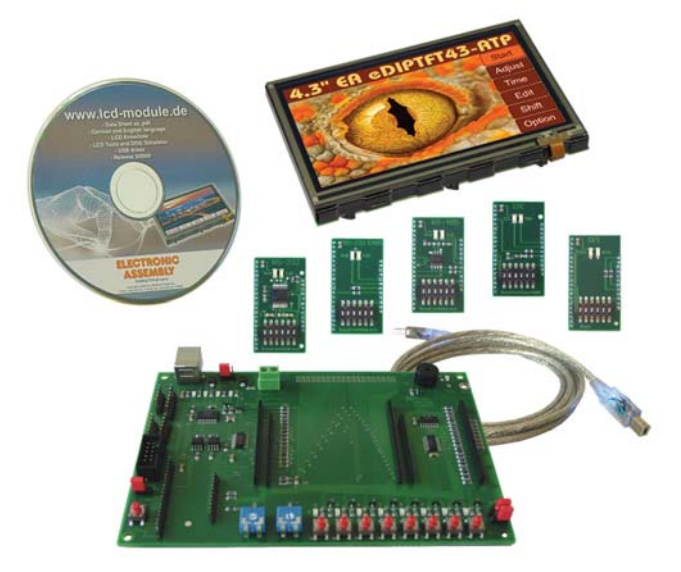

### HOW TO INSTALL THE USB DRIVER FOR EA EDIP-DISPLAYS

Connecting the display EA eDIPxxx and EA EVALeDIPxxx requires the installation of an USB driver. This is how to install the driver and EA LCD-Tools to upload a demo project to the display.

1) Go to our **Driver, Tools and Updates** page at <u>https://www.lcd-module.com/support/treiber-tools-updates.html</u>

| Driver                                                                                     |                |                             |
|--------------------------------------------------------------------------------------------|----------------|-----------------------------|
| EA EVALeDIP, EA 9777, EA 9778<br>EA 9780-xUSB, EA 9781-xUSB<br>for Windows 2000, XP, Vista | free of charge | USB driver Win XP (2.04.16) |
| EA EVALeDIP, EA 9777, EA 9778<br>EA 9780-xUSB, EA 9781-xUSB<br>for Windows 7, 8, 10        | free of charge | USB driver Win 10 (2.12.28) |
| EA uniTFT, EA QUICKuniTFT<br>EA PLUG<br>for Windows 7, 8, 10                               | free of charge | USB driver uniTFT (5.3)     |

Fon: +49 (0)8105-7780 90 Fax: +49 (0)8105-7780 99 e-Mail: info@lcd-module.de Web: www.lcd-module.de

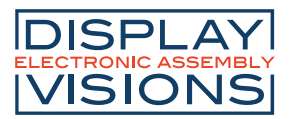

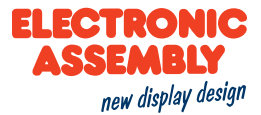

Depending on the operating system you are using. Download the **USB driver Win XP (2.04.16)** (Windows 2000, XP, Vista) or **USB driver Win 10 (2.12.28)** (Windows 7, 8, 10). In this guide we are using Windows 10. After having downloaded the USB driver Win 10 (2.12.28), extract the zip file called **97XX\_driver\_2\_12\_28.zip**. Save on your computer in designated location. The folder containing the driver is called **2.12.28**.

| 💡 > Tł     | his PC > Downloads > 97XX | _driver_2_12_28 (4).zip |
|------------|---------------------------|-------------------------|
| 's Activ ^ | Name ^                    | Туре                    |
| enclatur   | 2.12.28                   | File folder             |
| ots        |                           |                         |

2) Open the device manager by entering **devmgmt.msc** (Geräte-Manager) in the search bar next to the Windows start button. The devmgmt.msc will appear in the search bar. Right Click on the devmgmt.msc (Geräte-Manager) and then click on Run as administrator, you will probably have to enter the administrator password.

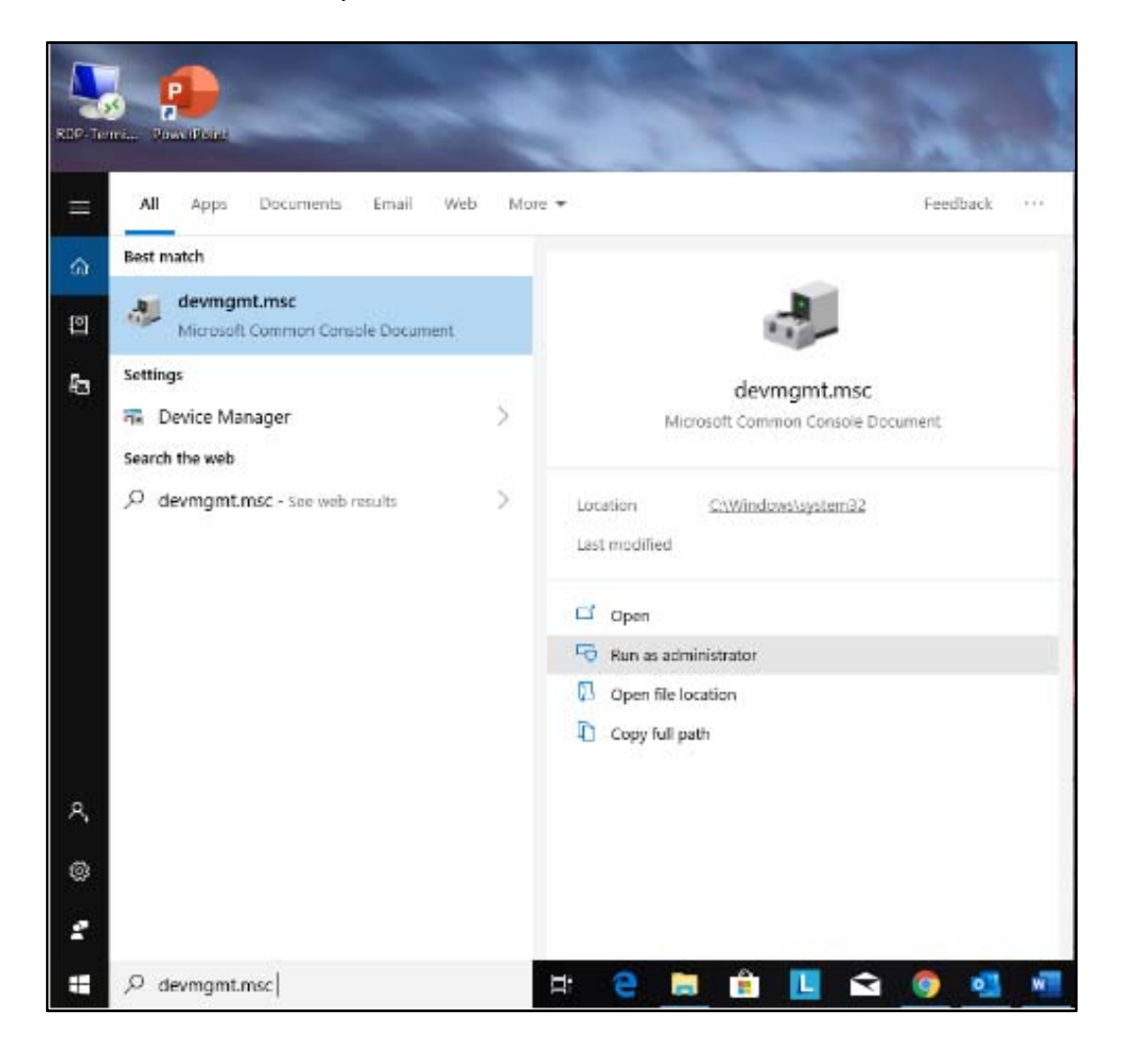

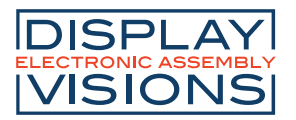

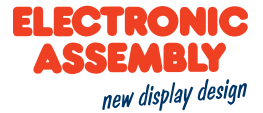

3) Once you have ran the device manager as an administrator it should appear as in the below picture.

| 🗄 Device Manager —                    | ×        |
|---------------------------------------|----------|
| File Action View Help                 |          |
|                                       |          |
|                                       | <u>^</u> |
| > II Audio inputs and outputs         |          |
| > 🗃 Batteries                         |          |
| Biometric devices                     |          |
| > 8 Bluetooth                         |          |
| > 💿 Cameras                           |          |
| > 📮 Computer                          |          |
| > Disk drives                         |          |
| > 🙀 Display adapters                  |          |
| > 📓 Firmware                          |          |
| > 🛺 Human Interface Devices           |          |
| > 🧮 Keyboards                         |          |
| > 🔚 Memory technology devices         |          |
| > 🕼 Mice and other pointing devices   |          |
| > 🛄 Monitors                          |          |
| > 🚽 Network adapters                  |          |
| > 🚍 Print queues                      |          |
| >  Processors                         |          |
| > 🛐 Security devices                  |          |
| > 🔚 Sensors                           |          |
| > 📑 Software components               |          |
| > 📱 Software devices                  |          |
| > 🗃 Sound, video and game controllers |          |
| > 🍇 Storage controllers               |          |
| > 🍢 System devices                    |          |
| 🔨 🛍 Universal Serial Rus controllers  | ~        |
|                                       |          |

4) Insert the **USB plug** in the socket on the **EA EVALeDIPxxx board**. Then insert the **USB A** into your computer.

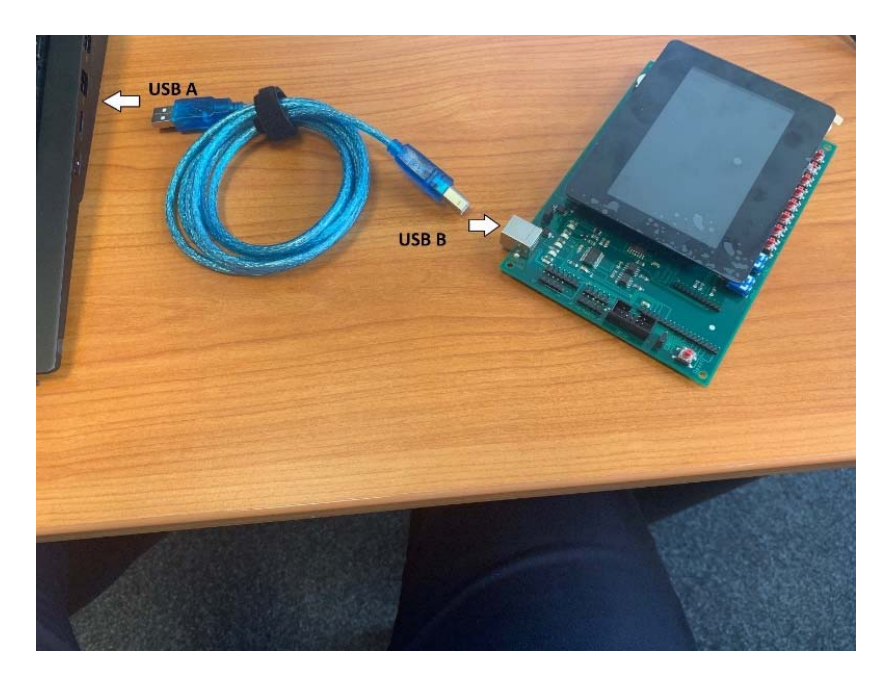

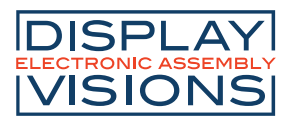

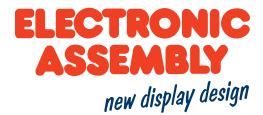

5) On the Device Manager Window (Gerätemanager) search for **Other Devices**. Expand Other Devices. **eDIP Programmer** or **USB Serial Port** should appear under Other Devices. Right click on eDIP Programmer or USB Serial Port. A pop-up window will appear, now click on update driver.

| ₫ D           | evio  | e Manager                                       | _ |  | $\times$ |
|---------------|-------|-------------------------------------------------|---|--|----------|
| File          | Act   | ion View Help                                   |   |  |          |
| (= =)         | ▶     | 1 🖫 📓 🖭 🖳 🖡 🗙 🖲                                 |   |  |          |
| >             | 0     | Bluetooth                                       |   |  | ~        |
| >             | ۲     | Cameras                                         |   |  |          |
| >             | -     | Computer                                        |   |  |          |
| >             | -     | Disk drives                                     |   |  |          |
| >             |       | Display adapters                                |   |  |          |
| >             |       | Firmware                                        |   |  |          |
| >             | 1     | Human Interface Devices                         |   |  |          |
| >             |       | Keyboards                                       |   |  |          |
| >             |       | Memory technology devices                       |   |  |          |
| >             | U     | Mice and other pointing devices                 |   |  |          |
| >             |       | Monitors                                        |   |  |          |
| >             | 2     | Network adapters                                |   |  |          |
| Y             | 10    | Other devices                                   |   |  |          |
|               |       | EDIP Programmer                                 |   |  |          |
| >             | 2     | Print que: Update driver                        |   |  |          |
| $\rightarrow$ |       | Processor Disable device                        |   |  |          |
| >             | 1     | Security d<br>Uninstall device                  |   |  |          |
| >             |       | Sensors                                         |   |  |          |
| >             |       | Scan for hardware changes                       |   |  |          |
| 2             | 5     | Somware Properties                              |   |  |          |
| 2             | ~ 비   | Storage controller                              |   |  |          |
| 2             | -     | Surface controllers                             |   |  |          |
| 2             | 7     | System devices                                  |   |  |          |
| 2             | 1     | Universal Secial Rus devices                    |   |  |          |
| 2             | Ĩ     | USD Connector Manager                           |   |  | ~        |
| und           | har t | he Undate Driver Winard for the celected device |   |  |          |
| and the later |       | a speake entrer thank for the screeted device.  |   |  |          |

6) On the resulting pop-up choose, Browse my computer for driver software, and choose the location in which you saved the driver earlier (Folder is called **2.12.28**), then click next.

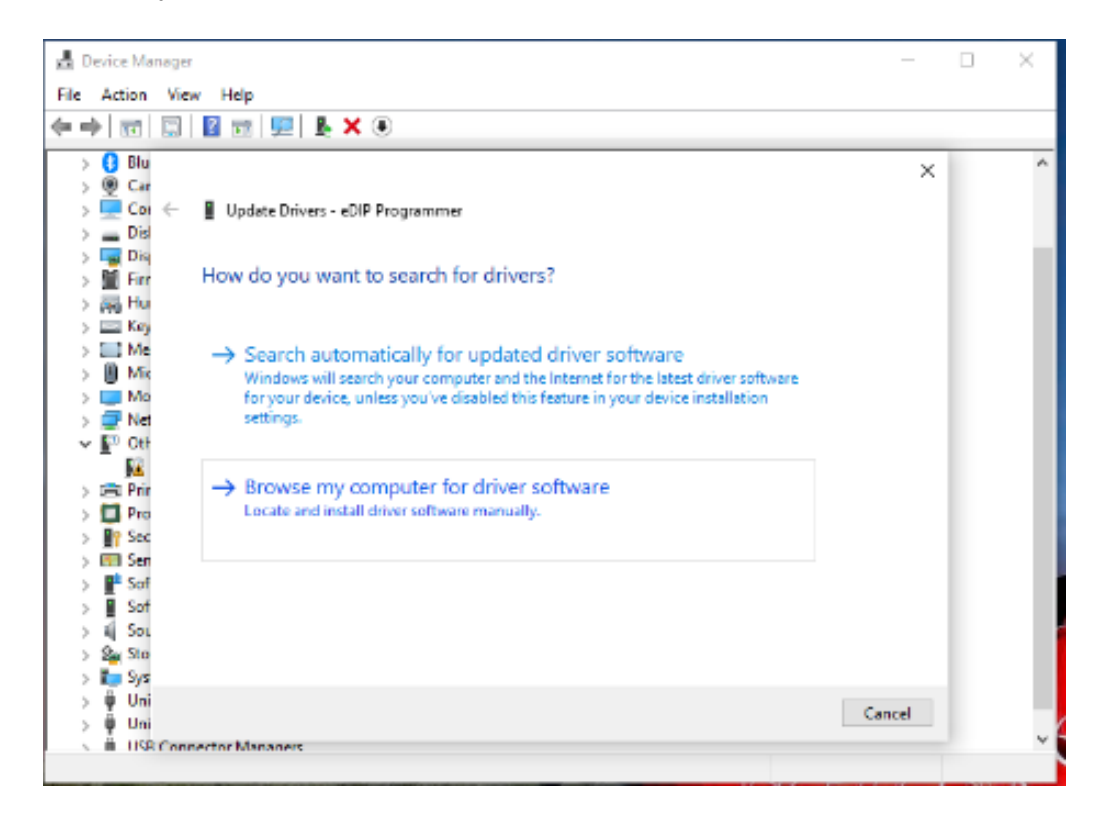

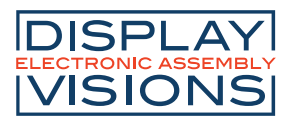

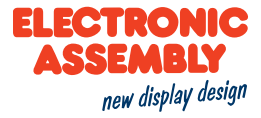

After windows has successfully installed the driver, click close. The device should now be recognized as **EA 9777-USB eDIP Programmer**, and the display is active.

|              | X                                                                                                    |   |       |
|--------------|----------------------------------------------------------------------------------------------------|---|-------|
| $\leftarrow$ | Update Drivers - EA 9777-USB eDIP Programmer                                                                                                    |   |       |
|              | Windows has successfully updated your drivers                                                                                                    |   |       |
|              | Windows has finished installing the drivers for this device:                                                                                                    |   |       |
|              | EA 9777-USB eDIP Programmer                                                                                                    |   |       |
|              |                                                                                                    |   |       |
|              |                                                                                                    |   |       |
|              |                                                                                                    |   |       |
|              |                                                                                                    |   |       |
|              |                                                                                                    |   |       |
|              | Close                                                                                                    |   |       |
| 스            | Device Manager                                                                                                    | - | ×     |
| File         | e Action View Help                                                                                                    |   |       |
|              |                                                                                                    |   |       |
| 4            | 🔿   📰   🔛   🖳   🖳   💺 🗙 🕥                                                                                                    |   |       |
| \$           | <ul> <li>⇒ I I I I I I I I I I I I I I I I I I I</li></ul>                                                                                                    |   | ^     |
| \$           | <ul> <li>⇒ I I I I I I I I I I I I I I I I I I I</li></ul>                                                                                                    |   | ^     |
| *            | <ul> <li>⇒ Image: Image:</li></ul>           |   | <br>^ |
| *            | <ul> <li>⇒ I B B I B I F A Print queues</li> <li>⇒ Print queues</li> </ul>                                                                                                    |   | <br>< |
| *            | <ul> <li>Retwork adapters</li> <li>Retwork adapters</li> <li>Ports (COM &amp; LPT)</li> <li>EA 9777-USB eDIP Programmer (COM3)</li> <li>Print queues</li> <li>Processors</li> <li>Security devices</li> </ul>                                                                                                    |   | <br>< |
| *            | <ul> <li>Retwork adapters</li> <li>Retwork adapters</li> <li>Ports (COM &amp; LPT)</li> <li>EA 9777-USB eDIP Programmer (COM3)</li> <li>Print queues</li> <li>Processors</li> <li>Security devices</li> <li>Sensors</li> </ul>                                                                                                    |   | <     |
| *            | <ul> <li>Retwork adapters</li> <li>Retwork adapters</li> <li>Ports (COM &amp; LPT)</li> <li>EA 9777-USB eDIP Programmer (COM3)</li> <li>Processors</li> <li>Processors</li> <li>Security devices</li> <li>Sensors</li> <li>Software components</li> </ul>                                                                                                    |   | ^     |
| *            | <ul> <li>Network adapters</li> <li>Ports (COM &amp; LPT)</li> <li>EA 9777-USB eDIP Programmer (COM3)</li> <li>Processors</li> <li>Processors</li> <li>Security devices</li> <li>Software components</li> <li>Software devices</li> </ul>                                                                                                    |   | ~     |
| *            | <ul> <li>Network adapters</li> <li>Ports (COM &amp; LPT)</li> <li>EA 9777-USB eDIP Programmer (COM3)</li> <li>EA 9777-USB eDIP Programmer (COM3)</li> <li>Processors</li> <li>Processors</li> <li>Security devices</li> <li>Software components</li> <li>Software devices</li> <li>Software devices</li> <li>Sound, video and game controllers</li> </ul>                                                                                                    |   | ^     |
| *            | <ul> <li>Network adapters</li> <li>Ports (COM &amp; LPT)</li> <li>EA 9777-USB eDIP Programmer (COM3)</li> <li>Processors</li> <li>Processors</li> <li>Security devices</li> <li>Software components</li> <li>Software devices</li> <li>Software devices</li> <li>Software devices</li> <li>Sortware devices</li> <li>Sortware devices</li> <li>Sortware devices</li> <li>Sortware devices</li> <li>Sortware devices</li> <li>Sortware devices</li> <li>Sortware devices</li> <li>Sortware devices</li> <li>Sortware devices</li> <li>Sortware devices</li> <li>Sortware devices</li> </ul>                                                                                                    |   | ^     |
| *            | <ul> <li>Image: Second second sec</li></ul>         |   | ~     |
| *            | <ul> <li>Image: Second second sec</li></ul>         |   | <     |
| *            | <ul> <li>Network adapters</li> <li>Ports (COM &amp; LPT)</li> <li>EA 9777-USB eDIP Programmer (COM3)</li> <li>Print queues</li> <li>Processors</li> <li>Security devices</li> <li>Software components</li> <li>Software devices</li> <li>Software devices</li> <li>Sotorage controllers</li> <li>System devices</li> <li>System devices</li> <li>System de</li></ul>                                                                                                    |   | <     |
| -            | <ul> <li>Network adapters</li> <li>Ports (COM &amp; LPT)</li> <li>EA 9777-USB eDIP Programmer (COM3)</li> <li>Print queues</li> <li>Processors</li> <li>Security devices</li> <li>Software components</li> <li>Software devices</li> <li>Software devices</li> <li>Sotorage controllers</li> <li>System devices</li> <li>System devices</li> <li>System devices</li> <li>System devices</li> <li>System devices</li> <li>System devices</li> <li>Software Serial Bus controllers</li> <li>Software Serial Bus controllers</li> <li>Software Serial Bus controllers</li> <li>Software Serial Bus controllers</li> <li>Software Serial Bus controllers</li> <li>Software Serial Bus controllers</li> <li>Software Serial Bus controllers</li> <li>Software Serial Bus controllers</li> <li>Software Serial Bus controllers</li> <li>Software Serial Bus controllers</li> <li>Software Serial Bus Controllers</li> <li>Software Serial Bus Controllers</li> <li>Software Serial Bus Controllers</li> <li>Software Serial Bus Controllers</li> <li>Software Serial Bus Controllers</li> <li>Software Serial Bus Controllers</li> <li>Software Serial Bus Controllers</li> <li>Software Serial Bus Controllers</li> <li>Software Serial Bus Controllers</li> <li>Software Serial Bus Controllers</li> <li>Software Series Series Ser</li></ul>                                                                                                    |   | ~     |
|              | <ul> <li>Network adapters</li> <li>Ports (COM &amp; LPT)</li> <li>EA 9777-USB eDIP Programmer (COM3)</li> <li>Print queues</li> <li>Processors</li> <li>Security devices</li> <li>Software components</li> <li>Software devices</li> <li>Software devices</li> <li>Sotorage controllers</li> <li>System devices</li> <li>System devices</li> <li>System devices</li> <li>System devices</li> <li>System devices</li> <li>System devices</li> <li>Software Security Bus controllers</li> <li>Software Security Bus controllers</li> <li>Software Security Bus Controllers</li> <li>Software Security Bus Controllers</li> <li>Software Security Bus Controllers</li> <li>Software Security Bus Bus Controllers</li> <li>Software Security Bus Bus</li> <li>Software Security Bus Bus</li> <li>Software Security Bus</li> <li>Software Security Bus</li> <li>Software Secur</li></ul> |   | ~     |
| 4            | <ul> <li>Network adapters</li> <li>Ports (COM &amp; LPT)</li> <li>EA 9777-USB eDIP Programmer (COM3)</li> <li>Processors</li> <li>Processors</li> <li>Software components</li> <li>Software devices</li> <li>Software devices</li> <li>Software devices</li> <li>Sotorage controllers</li> <li>System devices</li> <li>System devices</li> <li>System devices</li> <li>System devices</li> <li>System devices</li> <li>Software Serial Bus controllers</li> <li>Software Serial Bus controllers</li> <li>Software Serial Bus controllers</li> <li>Generic SuperSpeed USB Hub</li> <li>Generic USB Hub</li> <li>Intel(PL) USB 2.1 a/tanzible Hert Controllers 1.10 (Microsoft)</li> </ul>                                                                                                    |   | ~     |
| *            | <ul> <li>Network adapters</li> <li>Ports (COM &amp; LPT)</li> <li>EA 9777-USB eDIP Programmer (COM3)</li> <li>Processors</li> <li>Processors</li> <li>Software components</li> <li>Software devices</li> <li>Software devices</li> <li>Sotorage controllers</li> <li>System devices</li> <li>System devices</li> <li>Viniversal Serial Bus controllers</li> <li>System devices</li> <li>Intel(R) USB 3.1 eXtensible Host Controller - 1.10 (Microsoft)</li> <li>Intel(R) USB 3.1 eXtensible Host Controller - 1.10 (Microsoft)</li> </ul>                                                                                                    |   | ~     |
| *            | <ul> <li>Network adapters</li> <li>Ports (COM &amp; LPT)</li> <li>EA 9777-USB eDIP Programmer (COM3)</li> <li>Processors</li> <li>Processors</li> <li>Software components</li> <li>Software devices</li> <li>Software devices</li> <li>Sotorage controllers</li> <li>System devices</li> <li>System devices</li> <li>Viniversal Serial Bus controllers</li> <li>System devices</li> <li>Intel(R) USB 3.1 extensible Host Controller - 1.10 (Microsoft)</li> <li>Intel(R) USB 3.1 extensible Host Controller - 1.10 (Microsoft)</li> <li>INTERCENT</li> </ul>                                                                                                    |   | ~     |
| *            | <ul> <li>Network adapters</li> <li>Ports (COM &amp; LPT)</li> <li>EA 9777-USB eDIP Programmer (COM3)</li> <li>Processors</li> <li>Processors</li> <li>Software components</li> <li>Software devices</li> <li>Software devices</li> <li>Sotorage controllers</li> <li>System devices</li> <li>System devices</li> <li>Viniversal Serial Bus controllers</li> <li>System devices</li> <li>Intel(R) USB 3.1 extensible Host Controller - 1.10 (Microsoft)</li> <li>Intel(R) USB 3.1 extensible Host Controller - 1.10 (Microsoft)</li> <li>USB Composite Device</li> <li>USB Composite Device</li> <li>USB Composite Device</li> </ul>                                                                                                    |   | ~     |
| *            | <ul> <li>Network adapters</li> <li>Ports (COM &amp; LPT)</li> <li>EA 9777-USB eDIP Programmer (COM3)</li> <li>Processors</li> <li>Processors</li> <li>Software components</li> <li>Software devices</li> <li>Software devices</li> <li>Sotorage controllers</li> <li>System devices</li> <li>System devices</li> <li>System devices</li> <li>System devices</li> <li>Inviversal Serial Bus controllers</li> <li>System devices</li> <li>Intel(R) USB 3.1 extensible Host Controller - 1.10 (Microsoft)</li> <li>Intel(R) USB 3.1 extensible Host Controller - 1.10 (Microsoft)</li> <li>USB Composite Device</li> <li>USB Composite Device</li> <li>USB Composite Device</li> </ul>                                                                                                    |   | ~     |
| \$           | <ul> <li>Network adapters</li> <li>Ports (COM &amp; LPT)</li> <li>EA 9777-USB eDIP Programmer (COM3)</li> <li>Processors</li> <li>Processors</li> <li>Software components</li> <li>Software devices</li> <li>Software devices</li> <li>Sotorage controllers</li> <li>System devices</li> <li>System devices</li> <li>System devices</li> <li>System devices</li> <li>Intel(R) USB 3.1 extensible Host Controller - 1.10 (Microsoft)</li> <li>Intel(R) USB 3.1 extensible Host Controller - 1.10 (Microsoft)</li> <li>USB Composite Device</li> <li>USB Composite Device</li> <li>USB Composite Device</li> <li>USB Composite Device</li> </ul>                                                                                                    |   | ~     |
| \$           | <ul> <li>Network adapters</li> <li>Ports (COM &amp; LPT)</li> <li>EA 9777-USB eDIP Programmer (COM3)</li> <li>Processors</li> <li>Security devices</li> <li>Software components</li> <li>Software devices</li> <li>Software devices</li> <li>Sotorage controllers</li> <li>System devices</li> <li>System devices</li> <li>Viniversal Serial Bus controllers</li> <li>System devices</li> <li>Intel(R) USB 3.1 eXtensible Host Controller - 1.10 (Microsoft)</li> <li>Intel(R) USB 3.1 eXtensible Host Controller - 1.10 (Microsoft)</li> <li>USB Composite Device</li> <li>USB Composite Device</li> <li>USB Composite Device</li> <li>USB Composite Device</li> <li>USB Root Hub (USB 3.0)</li> </ul>                                                                                                    |   | ~     |
| \$           | <ul> <li>Network adapters</li> <li>Ports (COM &amp; LPT)</li> <li>EA 9777-USB eDIP Programmer (COM3)</li> <li>Processors</li> <li>Security devices</li> <li>Software components</li> <li>Software devices</li> <li>Software devices</li> <li>Sotorage controllers</li> <li>System devices</li> <li>System devices</li> <li>Vinversal Serial Bus controllers</li> <li>System devices</li> <li>Generic USB Hub</li> <li>Generic USB Hub</li> <li>Generic USB Hub</li> <li>Intel(R) USB 3.1 extensible Host Controller - 1.10 (Microsoft)</li> <li>Intel(R) USB 3.1 extensible Host Controller - 1.10 (Microsoft)</li> <li>USB Composite Device</li> <li>USB Composite Device</li> <li>USB Composite Device</li> <li>USB Root Hub (USB 3.0)</li> <li>USB Root Hub (USB 3.0)</li> </ul>                                                                                                    |   |       |
| *            | <ul> <li>Network adapters</li> <li>Ports (COM &amp; LPT)</li> <li>EA 9777-USB eDIP Programmer (COM3)</li> <li>Print queues</li> <li>Processors</li> <li>Security devices</li> <li>Security devices</li> <li>Software components</li> <li>Software devices</li> <li>Software devices</li> <li>Sostare controllers</li> <li>System devices</li> <li>System devices</li> <li>Connect USB Hub</li> <li>Generic USB Hub</li> <li>Generic USB Hub</li> <li>Generic USB Hub</li> <li>Generic USB Hub</li> <li>Generic USB Hub</li> <li>Intel(R) USB 3.1 eXtensible Host Controller - 1.10 (Microsoft)</li> <li>USB Composite Device</li> <li>USB Composite Device</li> <li>USB Root Hub (USB 3.0)</li> <li>USB Root Hub (USB 3.0)</li> </ul>                                                                                                    |   | <     |

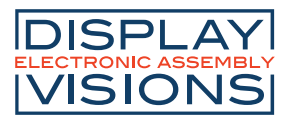

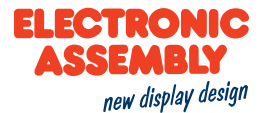

#### HOW TO INSTALL THE EA LCD-TOOLS EA EDIP-SERIES

1) Go to our Driver, Tools and Updates page at <u>https://www.lcd-module.com/support/treiber-tools-updates.html</u>.

Under Tools download <u>EA LCD-Tools V4.8</u> for the eDIP family.

| ISPLA'<br>ISIONS                 | Search                                                                                                    | ٩                                                                                                    |                                     |     |                | ELECTRON<br>ASSEMBI<br>new display |
|----------------------------------|----------------------------------------------------------------------------------------------------|----------------------------------------------------------------------------------------------------|-------------------------------------|-----|----------------|------------------------------------|
| OMPANY                           | PRODUCTS                                                                                                    | SUPPORT                                                                                                    | NEWS                                | FAQ | CONTACT        | SHOP                               |
| ols                              |                                                                                                    |                                                                                                    |                                     |     |                |                                    |
|                                  |                                                                                                    |                                                                                                    |                                     |     |                |                                    |
|                                  |                                                                                                    |                                                                                                    |                                     |     |                |                                    |
|                                  |                                                                                                    |                                                                                                    | Tools                               |     |                |                                    |
| EA DOG                           | DOG-Simul<br>(Text- and                                                                                                    | ator for Windows<br>Graphic Displays)                                                                                                    |                                     |     |                | DOG-Simulator V4.5                 |
| EA OLED                          | OLED-Simu<br>(EA OLEDx                                                                                                    | lator for Windows<br>xx and EA Wxxxxx                                                                                                    | ;<br>cx)                            |     |                | OLED-Simulator V0.5                |
| EA eDIP<br>EA eDIPTFT<br>EA PLUG | Editor, Con<br>- EA eDIP1<br>- EA eDIP1<br>- EA eDIP2<br>- EA eDIP3<br>- EA eDIPT<br>- EA eDIPT<br>- EA eDIPT<br>- EA eDIPT<br>- EA eDIPT<br>- EA eLABE<br>- EA PLUGX<br>For Window | piler, Examples a<br>28-6<br>60-7<br>40-7<br>20-8<br>FT32-A<br>FT43-A<br>FT43-A<br>FT57-A<br>FT70-A<br>L20-A<br>xx<br>vs 2000, XP, Vista | nd Demos for<br>, Windows 7 / 8 / 2 | 10  | free of charge | EA LCD-Tools V4.8                  |

2) Once downloaded double click and open the file called **Setup LCD-Tools Portable 4.8.exe**. Click next on Setup Wizard.

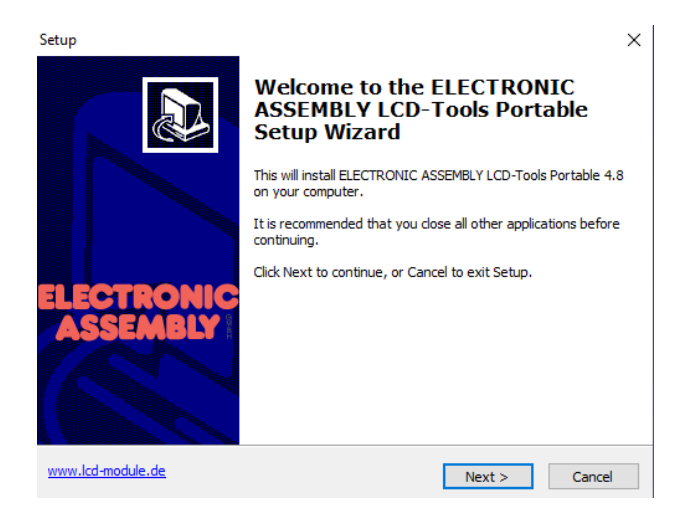

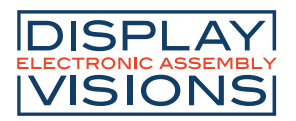

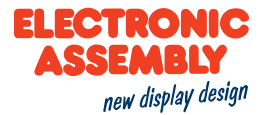

3) Select Local Install on the following prompt and click on next.

| Setup                                                                                                    | ×      |
|----------------------------------------------------------------------------------------------------|--------|
| Your choice: Portable Mode or Local Install?                                                                                                    |        |
| *** Portable Mode ***<br>All necessary files are stored in a single directory, usually on a USB memory. *** Local Install *** (May require admin privileges)<br>Local Install is basically the same as above. Usually the single directory will be or<br>your harddrive. Additionall features are installed on your local machine: <ul> <li>Icons for the installed files</li> <li>Starting the appropriate editor by double click in Explorer</li> <li>optional Shortcuts in Startmenu, Quicklaunchbar and on desktop</li> <li>You can combine both by Local Install on all your PCs and manually copying the<br/>single directory to your USB stick. (Recommended)</li> </ul> | 'n     |
| O Portable Mode                                                                                                    |        |
| Local Install                                                                                                    |        |
|                                                                                                    |        |
| www.lcd-module.de                                                                                                    | Cancel |
| C Daux Mexic >                                                                                                    | concer |

Select the destination folder and click next.

| Setup                                                                                         | × |
|-----------------------------------------------------------------------------------------------|---|
| Select Destination Location Where should ELECTRONIC ASSEMBLY LCD-Tools Portable be installed? |   |
| Setup will install ELECTRONIC ASSEMBLY LCD-Tools Portable into the following folder.          |   |
| To continue, click Next. If you would like to select a different folder, click Browse.        |   |
| C:\ELECTRONIC ASSEMBLY LCD-Tools Portable Browse                                              |   |
|                                                                                               |   |
|                                                                                               |   |
|                                                                                               |   |
|                                                                                               |   |
|                                                                                               |   |
| At least 96.0 MB of free disk space is required.                                              |   |
| www.lcd-module.de <back next=""> Cancel</back>                                                |   |

4) Click next on the following two setup prompts and click on Install.

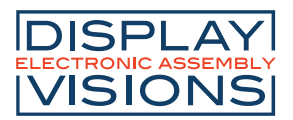

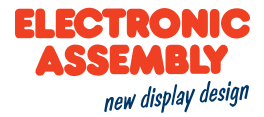

5) The following error message may appear depending on your Windows Version. If so, please select ignore multiple times till the message disappears.

| Setup                                                                                                    | $\times$ |
|----------------------------------------------------------------------------------------------------|----------|
| Installing<br>Please wait while Setup installs ELECTRONIC ASSEMBLY LCD-Tools Portable on<br>your computer.                                                                               | ,        |
| C Error<br>Error creating registry key:<br>HKEY_CLASSES_ROOT,.kmc<br>RegCreateKeyEx failed; code 5.<br>Access is denied.<br>Click Retry to try again, Ignore to proceed anyway, or Abort | ×        |
| Cancel installation. <u>Abort</u> <u>Retry</u> <u>Ignor</u> LCD Tools                                                                                                    | re       |
| www.lcd-module.de                                                                                                    | Cancel   |

6) Now the following message should appear. Please click on Finish.

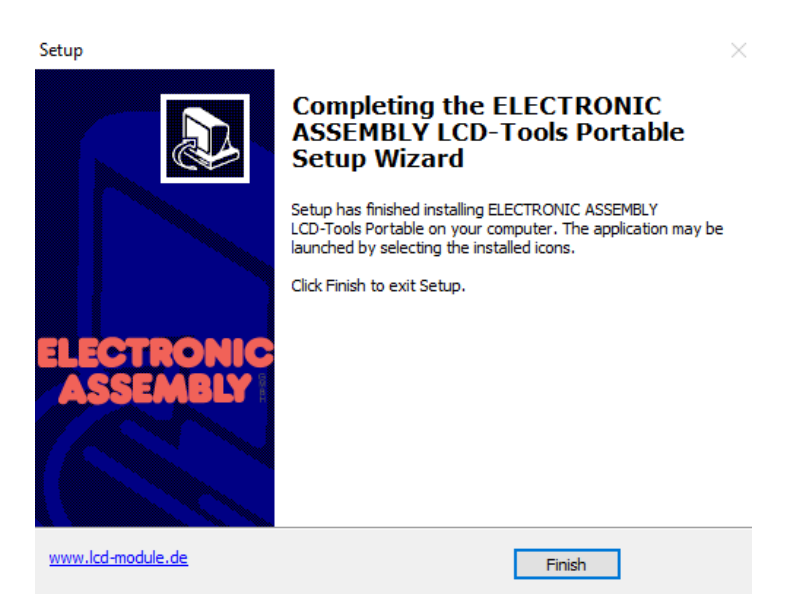

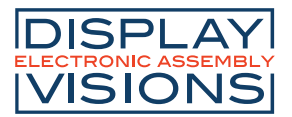

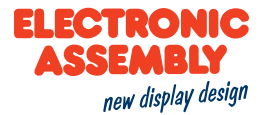

#### UPLOADING A DEMO PROJECT TO YOUR EA EDIP

1) Insert the **USB B** in the socket on the **EA EVALeDIPxxx board**. Then insert the **USB A** into your computer.

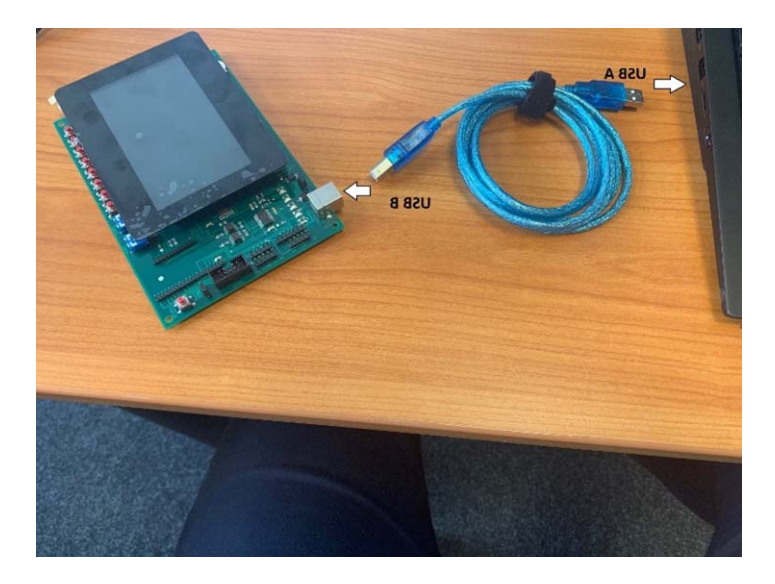

2) Open the **KitEditor** by **a**) using the shortcut on your desktop or **b**) opening the **KitEditor** from the location that it is saved on your computer.

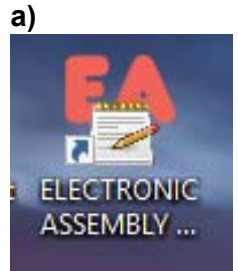

| - « Ele   | ectronic Assembly > Demo's > ELEC | CTRONIC ASSEMBLY LCD-Tools Port | able               | ע טֿ Search |
|-----------|-----------------------------------|---------------------------------|--------------------|-------------|
| nclatur ^ | Name ^                            | Date modified                   | Туре               | Size        |
| ots       | hin bin                           | 8/28/2019 11:02 AM              | File folder        |             |
|           | Data                              | 8/28/2019 11:02 AM              | File folder        |             |
|           |                                   | 8/28/2019 11:02 AM              | File folder        |             |
|           | 🖂 🔛 KitEditor.exe                 | 2/14/2018 2:24 PM               | Application        | 318 KB      |
|           | 📓 KitEditor.ini                   | 8/28/2019 11:13 AM              | Configuration sett | 1 KB        |
| ts        | 📄 unins000.dat                    | 8/28/2019 11:04 AM              | DAT File           | 341 KB      |
|           | 🍰 unins000.exe                    | 8/28/2019 10:53 AM              | Application        | 754 KB      |
| nts       |                                   |                                 |                    |             |
| de        |                                   |                                 |                    |             |

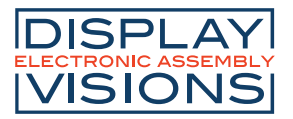

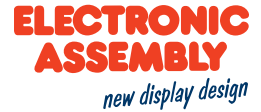

3) Click on file, then click on open.

| Edit Search Co    | ampile Window | Help             |
|-------------------|---------------|------------------|
| New               | Ctrl+N        | 🔤 🥰 🖾 🚨 🌾 👫 🖓 ha |
| Open              | Ctrl+O        |                  |
| Reload            |               |                  |
| Close             | Ctrl+F4       |                  |
| Close All         |               |                  |
| Save              | Ctrl+S        |                  |
| Save As           | Shift+Ctrl+S  |                  |
| Save All          |               |                  |
| Print             | Ctrl+P        |                  |
| Info - statistics |               |                  |
| Workspace         |               | >                |
| 1 not used        |               |                  |
| 2 not used        |               |                  |
| 3 not used        |               |                  |
| 4 not used        |               |                  |
| 5 not used        |               |                  |
| 6 not used        |               |                  |
| 7 not used        |               |                  |
| 8 not used        |               |                  |
| 9 not used        |               |                  |
| 0 not used        |               |                  |
| Bitmap Editor     |               |                  |
| Instrument Editor |               |                  |
| Hardcopy Tool     |               |                  |
| LCD Terminal      |               |                  |
| eDIP Terminal     |               |                  |
| Exit              | Alt+F4        |                  |

4) Select Data, then select **eDIP – intelligent graphic displays**.

| Open File                                                                                |                                       |                    |             |      |  |  |  |  |
|------------------------------------------------------------------------------------------|---------------------------------------|--------------------|-------------|------|--|--|--|--|
| ← → → ↑ 📙 « Electronic Assembly → Demo's → ELECTRONIC ASSEMBLY LCD-Tools Portable → Data |                                       |                    |             |      |  |  |  |  |
| Organize 👻 New folder                                                                    |                                       |                    |             |      |  |  |  |  |
| Screenshots ^ [                                                                          | Name                                  | Date modified      | Туре        | Size |  |  |  |  |
| Training                                                                                 | 📙 eDIP - intelligent graphic displays | 8/28/2019 11:02 AM | File folder |      |  |  |  |  |
| OneDrive                                                                                 | eLABEL - intelligent ePAPER           | 8/28/2019 11:02 AM | File folder |      |  |  |  |  |
|                                                                                          | KIT - control panels                  | 8/28/2019 11:02 AM | File folder |      |  |  |  |  |
| This PC                                                                                  | - PLUG - intelligent OLED             | 8/28/2019 11:02 AM | File folder |      |  |  |  |  |
| 3D Objects                                                                               |                                       |                    |             |      |  |  |  |  |
| Declara .                                                                                |                                       |                    |             |      |  |  |  |  |

5) Select **eDIPTFT43-A** or the module you are using.

| 🔄 Open File                                     |                                 |                                   |                 |         |
|-------------------------------------------------|---------------------------------|-----------------------------------|-----------------|---------|
| $\leftarrow \rightarrow \cdot \uparrow$ . Elect | RONIC ASSEMBLY LCD-Tools Portal | ble → Data → eDIP - intelligent g | raphic displays | ✓ Ö Sei |
| Organize 👻 New folder                           |                                 |                                   |                 |         |
| Screenshots ^                                   | Name                            | Date modified                     | Туре            | Size    |
| - Training                                      | BITMAPS                         | 8/28/2019 11:02 AM                | File folder     |         |
| OneDrive                                        | eDIP128-6                       | 8/28/2019 11:02 AM                | File folder     |         |
|                                                 | eDIP160-7                       | 8/28/2019 11:02 AM                | File folder     |         |
| 💻 This PC                                       | eDIP240-7                       | 8/28/2019 11:02 AM                | File folder     |         |
| 🧊 3D Objects                                    | eDIP320-8                       | 8/28/2019 11:02 AM                | File folder     |         |
| E Desktop                                       | eDIPTFT32-A                     | 8/28/2019 11:02 AM                | File folder     |         |
| Documents                                       | eDIPTFT43-A                     | 8/28/2019 11:02 AM                | File folder     |         |
| L Downloads                                     | eDIPTFT57-A                     | 8/28/2019 11:02 AM                | File folder     |         |
| Music                                           | eDIPTFT70-A                     | 8/28/2019 11:02 AM                | File folder     |         |
| J) Music                                        | FONTS                           | 8/28/2019 11:02 AM                | File folder     |         |
| Pictures                                        | INSTRUMENTS                     | 8/28/2019 11:02 AM                | File folder     |         |
| Videos                                          |                                 |                                   |                 |         |

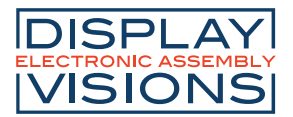

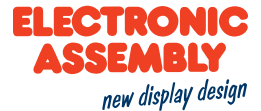

#### 6) Select My first project.

| Open File            | ta 🔉 eDIP - intelligent graphic displays 🔌 | eDIPTET43-A        |             |      |
|----------------------|--------------------------------------------|--------------------|-------------|------|
| Organize ▼ New folde | er                                         | Con in the A       |             | • •  |
| Screenshots ^        | Name ^                                     | Date modified      | Туре        | Size |
| Training             | Demo                                       | 8/28/2019 11:21 AM | File folder |      |
| OneDrive             | Demo - Eval                                | 8/28/2019 11:23 AM | File folder |      |
|                      | How to use                                 | 8/28/2019 11:02 AM | File folder |      |
| 💻 This PC            | 📙 Init                                     | 8/28/2019 11:02 AM | File folder |      |
| 3D Objects           | 📙 My first project                         | 8/28/2019 11:24 AM | File folder |      |
| Desktop              | - Test                                     | 8/28/2019 11:02 AM | File folder |      |
| Documents            | 📄 default_border.kmi                       | 7/14/2008 8:39 AM  | KMI File    | 2 K  |
|                      | 📄 default_constant.kmi                     | 12/6/2011 7:44 AM  | KMI File    | 3 K  |
| Musia                | default_font.kmi                           | 7/25/2008 10:47 AM | KMI File    | 1 K  |
| Pictures             | default_pattern.kmi                        | 6/30/2008 2:16 PM  | KMI File    | 1 K  |

7) Double click on my\_first\_project.KMC to open the project in the KitEditor.

| 🔂 Open File                                                                               |                      |                   |          |      |  |
|-------------------------------------------------------------------------------------------|----------------------|-------------------|----------|------|--|
| ← → ✓ ↑ 🧧 « Data → eDIP - intelligent graphic displays → eDIPTFT43-A → My first project 🔹 |                      |                   |          |      |  |
| Organize 💌 New folder                                                                     |                      |                   |          |      |  |
| Screenshots ^                                                                             | Name                 | Date modified     | Туре     | Size |  |
| 📙 Training                                                                                | my_first_project.KMC | 4/10/2012 3:09 PM | KMC File | 5 KB |  |
| OneDrive                                                                                  |                      |                   |          |      |  |

8) Select Compile or press F5.

| В    | 😽 KitEditor |        |         |        |      |   |   |    |      |      |
|------|-------------|--------|---------|--------|------|---|---|----|------|------|
| File | Edit        | Search | Compile | Window | Help |   |   |    |      |      |
| D I  | 🗳 🔒         | 😂   8  | Com     | pile   | F5 💕 | 5 | Ô | ő, | 87 I | See. |
|      |             |        |         |        |      |   |   |    |      |      |
|      |             |        |         |        |      |   |   |    |      |      |
|      |             |        |         |        |      |   |   |    |      |      |

- 9) Your project will be uploaded to the display (EA eDIPTFT43-A e.g.).
- 10) In the folder **How to use**, you will find many projects explaining commands and how to use them.